# Hi-Tech School Project Management System (htspms)

#### User manual for Online Complaint Registration

#### SCHOOL LOGIN

- Open kite.kerala.gov.in/support in webbrowser
  - For login enter username & password (Schooltype-SchoolCode, eg: hs-5001)
    - \* Once you login you have to change your password
    - \* In case you forgot the password you can reset the same using forgot password button which will change the default password to (Schooltype-SchoolCode, eg: hs-5001)

| Hi-Tech Schoo      | I Programme Monitoring System (HTSPMS)                       |                          |
|--------------------|--------------------------------------------------------------|--------------------------|
| LOGIN<br>User Name | Welcome,<br>Hitech School Project Monitoring System (htspms) | WEDNESDAY<br>AUG 1, 2018 |
| Password           | TOLL FREE NUMBER<br>1800 4256 200                            | 11:39:14                 |

• After login you will get home screen with summary of Complaints & Product List.

| School<br>hss-5001 | HOME                               | INTS  |
|--------------------|------------------------------------|-------|
| COMPLAINTS         | PRODUCT LIST                       |       |
| TOTAL COMPLAINTS 5 | Total Items                        | 56    |
| PENDING 2          | PRODUCT                            | TOTAL |
| CALL REGISTERED 0  | CEILING MOUNT KIT, GMPL            | 8     |
| PARTIALY SOLVED 0  | FACE PLATE, GMPL                   | 8     |
| RESOLVED 0         | HDMI CABLE, ANTRAX                 | 8     |
| RE ASSIGNED        | LAPTOP, ACER                       | 8     |
| CLOSED 3           | LAPTOP (FOR LAB), ACER             | 4     |
|                    | PROJECTION SCREEN,<br>LIBERTY LITE | 4     |

• Select Complaints from top navigation, you will get a screen as given below;

To Register a new complaint -To Close / Reassign a solved Complaint -To View the List of Complaints -To View the details of a Complaint -To View summary of complaints -To Cancel a false complaint -

There are 6 options;

|   | School<br>hss-5003              | HOME COMPL           | AINTS |
|---|---------------------------------|----------------------|-------|
|   | REGISTER<br>COMPLAINT           | COMPLAINTS SUMM      | MARY  |
| - |                                 | STATUS               | TOTAL |
| _ | CLOSE / RE-ASSIGN<br>COMPLAINTS | PENDING              | 1     |
|   |                                 | CALL REGISTERED      | 1     |
| - | COMPLAINTS<br>LIST              | PARTIALY SOLVED      | 0     |
|   |                                 | RESOLVED             | 1     |
| - | DETAILS                         | RE ASSIGNED          | 0     |
|   | COMPLAINTS                      | CLOSED               | 1     |
| - | SUMMARY                         | TOTAL COMPLAINTS     | 4     |
|   | CANCEL                          |                      |       |
| - | COMPLAINT                       | Click on Status rows | to    |

### (1) REGISTER A NEW COMPLAINT

School can register the complaints of products supplied under Hitech school programme.

Select Product Type & Serial Number, click on 'LOAD COMPLAINT SCREEN' button,

| WELCOME Manager<br>hss-5001  | COMPLAINTS PRODUCT LIST USER |
|------------------------------|------------------------------|
| COMPLAINTS                   |                              |
| REGISTER A NEW<br>COMPLAINT  | ITEM SELECTION               |
| CANCEL<br>COMPLAINT          | PRODUCT TYPE                 |
| CLOSE / RE-ASSIGN<br>PENDING |                              |
| COMPLAINT<br>LIST            | ACER ONE-14Z476 : UN4315i032 |
| COMPLAINT<br>DETAILS         | LOAD COMPLAINT SCREEN        |

#### It will open a data entry form like below;

| ITEM DETAILS                      |                              |                  |                    |  |  |
|-----------------------------------|------------------------------|------------------|--------------------|--|--|
| ТҮРЕ                              | LAPTOP                       | MAKE             | ACER               |  |  |
| MODEL                             | ONE-14Z476                   | SLNO             | UN4315I032H5300011 |  |  |
| D.DATE                            | 31-01-2018                   | WARRANTY         | 5                  |  |  |
| SUPPLIER                          |                              | ACS TECHNOLOGIES |                    |  |  |
| SERVICE PROVID                    | ER                           | ACER             |                    |  |  |
| COMPLAINT TY                      | PE                           |                  |                    |  |  |
|                                   | NOT GETTING ON               |                  |                    |  |  |
|                                   | SYSTEM HANGING               |                  |                    |  |  |
|                                   | DISPLAY COMPLAINT            |                  |                    |  |  |
|                                   | KEY PAD NOT WORKING          |                  |                    |  |  |
|                                   | CD/DVD DRIVE NOT WORKIN      | IG               |                    |  |  |
|                                   | OPERATING SYSTEM ERROR       |                  |                    |  |  |
|                                   | SYSTEM SLOW & VIRUS          |                  |                    |  |  |
|                                   | OTHERS, Please Specify in th | e below box      |                    |  |  |
| COMPLAINT DE                      | SCRIPTION                    |                  |                    |  |  |
|                                   |                              |                  |                    |  |  |
| CONTACT DETA                      | ILS                          |                  |                    |  |  |
| OFFICER NAME                      |                              | Manager          |                    |  |  |
| OFFICER PHONE                     |                              | 000-000-00       |                    |  |  |
| OFFICER EMAIL Enter Email Address |                              |                  |                    |  |  |
| REGISTER COMP                     | PLAINT                       |                  | CANCEL COMPLAINT   |  |  |

#### Follow the below steps;

- (1) Select Complaint Type.
- (2) Enter Complaint Description in the case of "OTHERS".
- (3) Update Contact Details
- (4) Click on 'REGISTER COMPLAINT' button

Once the complaint is registered an acknowledgement will be generated like below;

| COMPLAINT ACKNOLE     | DGMENI                                                                     |
|-----------------------|----------------------------------------------------------------------------|
| COMPLAINT ID          | S1/18/C277                                                                 |
| SCHOOL                | HSS-5001,<br>GOVT. HSS, ERATTUPETTAH , KOTTAYAM,<br>686122,<br>KOTTAYAM Dt |
| DATE                  | 30/07/18 06:09:44pm                                                        |
| PRODUCT               | LAPTOP,ACER, ONE-14Z476                                                    |
| ITEM                  | UN431SI032H5300011                                                         |
| COMPLAINT             | Not Getting ON,                                                            |
| SERVICE BY            | ACER,<br>ACER SERVICE PROVIDER, DELHI<br>9388956895<br>acersp@gmail.com    |
| Your complaint has be | en registered. Kindly check this URL for furthur updation.                 |
|                       | * keep the Complaint ID for fut                                            |

(2) CLOSE / REASSIGN COMPLAINT

The School officials can select the complaint to be closed / re-assign from the list of complaints resolved. They can close a complaint if a complaint lodged is fully rectified. If it is not fully rectified, the complaint can be re-assigned .

| REGISTER                        | REASSIGN / CLOSE A COMPLAINT                                                                                                    |            |                                                                                                    |  |  |  |
|---------------------------------|----------------------------------------------------------------------------------------------------|------------|----------------------------------------------------------------------------------------------------|--|--|--|
| COMPLAINT                       |                                                                                                    |            |                                                                                                    |  |  |  |
| CLOSE / RE-ASSIGN<br>COMPLAINTS | School Officers can close a complaint if you are satisfy with the service by the service provider. School Officers can re-assign a complaint if you are not satisfy with the service by the service provider, by selecting the |            |                                                                                                    |  |  |  |
| COMPLAINTS<br>LIST              | complaint from the below list and click on REASSIGN button. Then the complaint once again loaded to the pending list of the service provider and they will contact you for furthur action.                                     |            |                                                                                                    |  |  |  |
| COMPLAINT<br>DETAILS            | STATUS RESOLVED COMPLAINT DETAILS                                                                                                    |            |                                                                                                    |  |  |  |
| COMPLAINTS                      | NO COMPLAINT SERVICE BY                                                                                                    |            |                                                                                                    |  |  |  |
| SUMMARY                         | 1 51/18/C25 ACER                                                                                                    | NUMBER     | 51/18/C25                                                                                                    |  |  |  |
| CANCEL                          | 2018-07-01 08:25:08                                                                                                    | DATE       | 2018-07-01 08:25:08                                                                                                    |  |  |  |
| COMPLAINT                       | Click on complaints to view                                                                                                    | PRODUCT    | PROJECTOR-ACER<br>MODEL:- X1223H                                                                                                    |  |  |  |
|                                 | MRJPR110097470230B8400                                                                                                    |            |                                                                                                    |  |  |  |
|                                 | SERVICE BY ACER, ACER SERVICE PROVIDER, DELHI,<br>9388956895<br>acerep@gmail.com                                                                                                    |            |                                                                                                    |  |  |  |
|                                 |                                                                                                    | COMPLAINTS | 1) Not Getting ON<br>2) Getting Over Heated<br>3) Taking long time to Start<br>Display also blur                                                                                                    |  |  |  |
|                                 | TIMELINE     1] Complaint Created on: 2018.07.01 08:25:08       2] Call Registered on: 2018.07.02 13:09:29, []       3] Resolved on: 2018.07-30 18:14:18, []                                                                   |            |                                                                                                    |  |  |  |
|                                 | MARK DETAILS                                                                                                    |            |                                                                                                    |  |  |  |
|                                 |                                                                                                    | REMARKS    | I. Contraction of the second second se |  |  |  |
|                                 |                                                                                                    | CLOSE CO   | OMPLAINT QUIT                                                                                                    |  |  |  |

#### (3) COMPLAINTS LIST

The user can view list of complaints lodged by the school, using this option. The complaint list contains complaint number & date, product details, complaint details, details of Service Provider and status of complaint.

|                      |        |                                  | LIST                                                        | OF COMPLAINTS                                       |                  |         |
|----------------------|--------|----------------------------------|-------------------------------------------------------------|-----------------------------------------------------|------------------|---------|
| CLOSE / RE-ASSIGN    | Tota   | al Complaints4                   |                                                             |                                                     |                  |         |
| COMPLAINTS           | Show 2 | !5 ✔ entries                     |                                                             |                                                     | Search:          |         |
| COMPLAINTS           | SL     | NO & DATE                        | PRODUCT                                                     | COMPLAINT                                           | SERVICE BY       | STATUS  |
| COMPLAINT<br>DETAILS | 1      | S1/18/C20<br>2018-06-30 15:50:28 | LAPTOP, ACER-ONE-14Z476<br>UN431SI028805003E9CL10           | 1] Operating System Error<br>2] System Slow & Virus | ACER, 9388956895 | CLOSED  |
| COMPLAINTS           | 2      | S4/18/C22<br>2018-06-30 17:48:12 | HDMI CABLE, ANTRAX-HDMI-ANTRAX<br>5003-HSS/HDMI-ANTRAX/2/P1 | 1] Cable Damaged<br>2] Cable Length not sufficent   | KELTRON,         | PENDING |

#### (4) COMPLAINT DETAILS

(5)

To view the complete details of a complaint, with time line, select the particular complaint from the list of complaints and click GO button.

| REGISTER             |               | VIEW COMPLAINT DETAILS                                                |  |  |
|----------------------|---------------|-----------------------------------------------------------------------|--|--|
|                      | SELECT STATUS | SELECT COMPLAINT                                                      |  |  |
| COMPLAINTS           | SELECT ALL    | • 51/18/C20, 2018-06-30 15:50:28 •                                    |  |  |
| COMPLAINTS<br>LIST   |               | COMPLAINT DETAILS                                                     |  |  |
| COMPLAINT<br>DETAILS | COMPLAINT ID  | 51/18/C20                                                             |  |  |
| COMPLAINTS           | SCHOOL        | HSS-5003,<br>GOVT. HSS, KARAPPUZHA, KOTTAYAM                          |  |  |
| SUMMARY              | DATE          | 2018-06-30 15:50:28                                                   |  |  |
| CANCEL<br>COMPLAINT  | PRODUCT, SLNO | LAPTOP-ACER<br>MODEL:- ONE-14Z476<br>UN4315I028805003E9CL10           |  |  |
|                      | LODGED BY     | Manager,<br>O                                                         |  |  |
|                      | COMPLAINT     | 1] Operating System Error<br>2] System Slow & Virus                   |  |  |
|                      | DESCRIPTION   | Urgent                                                                |  |  |
|                      | STATUS        | CLOSED                                                                |  |  |
|                      | SERVICE BY    | ACER, ACER SERVICE PROVIDER, DELHI,<br>9388956895<br>acersp@gmail.com |  |  |
|                      | TIMELINE      | 1] Complaint Created on: 2018-06-30 15:50:28                          |  |  |

User can view a summary of all complaints already registered.

|              | REGISTER                        | COMPLAINTS SUMMARY |       |  |
|--------------|---------------------------------|--------------------|-------|--|
|              | COMPLAINT                       | STATUS             | TOTAL |  |
|              | CLOSE / RE-ASSIGN<br>COMPLAINTS | PENDING            | 1     |  |
|              |                                 | CALL REGISTERED    | 1     |  |
|              | COMPLAINTS<br>LIST              | PARTIALY SOLVED    | 0     |  |
|              | COMPLAINT                       | RESOLVED           | 1     |  |
|              | DETAILS                         | RE ASSIGNED        | 0     |  |
|              | COMPLAINTS                      | CLOSED             | 1     |  |
| SUMMARY      |                                 | TOTAL COMPLAINTS   | 4     |  |
| (6) CANCEL ( | -                               | -                  |       |  |

This option is for cancelling a complaint lodged by mistake.

School authorities can cancel a complaint, if it is registered wrongly. To cancel a complaint, select the pending complaint from the list and click CANCEL button.

| COMPLAINT  | STATUS :- PENDING                   |            |            | COMPLAINT DETAILS                            |
|------------|-------------------------------------|------------|------------|----------------------------------------------|
| DETAILS    | NO COMPLAINT                        | SERVICE BY |            |                                              |
| COMPLAINTS | 1 C2018/HSS-5001/3                  | GMPL       | NUMBER     | C2018/HSS-5001/3                             |
| SUMMARY    | 2018-06-29 11:29:58                 |            | DATE       | 2018-06-29 11:29:58                          |
| CANCEL     | 2 S1/18/C277<br>2018-07-30 18:09:44 | ACER       | PRODUCT    | USB SPEAKER-IBall<br>MODEL:- IBALL DECOR 9   |
|            | Click on complaints to              | view       | ITEM SLNO  | 5001-HSS/IBALL DECOR 9/1/P1/P1               |
|            | details                             |            | SERVICE BY | GMPL, ,                                      |
|            |                                     |            | COMPLAINTS | 1] OTHERS, Refer Descriptions<br>dsfdsfdsgf  |
|            |                                     |            | TIMELINE   | 1] Complaint Created on: 2018-06-29 11:29:58 |
|            |                                     |            |            | MARK DETAILS                                 |
|            |                                     |            | REMARKS    | I                                            |
|            |                                     |            | CANCEL CO  | OMPLAINT QUIT                                |

#### **PRODUCT LIST**

User can view the total list of products supplied to their school under HiTech school programme.

| н    | OME COMPLAINT     | S PRODUCT LIST                            | USER SETTINGS       | LOGOUT   |         |
|------|-------------------|-------------------------------------------|---------------------|----------|---------|
|      |                   | LIST OF PRODUCTS AVAI                     | LABLE AT SCHOOL     |          |         |
|      | 5001-HS           | 5, GOVT. HSS, ERATTUPETT                  | АН , КОТТАУАМ, РООГ | IJAR DT  |         |
| Show | 25 🗸 entries      |                                           | Sear                | ch:      |         |
| NO   | ТҮРЕ              | PRODUCT DETAILS                           | D.DATE              | WARRANTY | SERVICE |
| 1    | CEILING MOUNT KIT | GMPL-LG PCM-3F<br>5001-HSS/LG PCM-3F/2/P1 | 28-03-2018          | 5 Yrs    | GMPL    |
| 2    | CEILING MOUNT KIT | GMPL-LG PCM-3F<br>5001-HSS/LG PCM-3F/3/P1 | 28-03-2018          | 5 Yrs    | GMPL    |

#### SCHOOL PROFILE

School authorities can View / Edit the school details by clicking School Profile

| HOME          | COMPLAINTS | PRODUCT LIST  | SCHOOL PROFIL |
|---------------|------------|---------------|---------------|
|               | VIEW SC    | CHOOL PROFILE |               |
| SCHOOL DETAIL | LS         |               |               |
| TYPE          | HSS        |               |               |
| CODE          | 5003       |               |               |
| NAME          | GOVT. HSS, |               |               |
| PLACE         |            |               |               |
| POST          |            |               |               |
| PIN           |            |               |               |
| PHONE         |            |               |               |
| EMAIL         |            |               |               |
| ED. DISTRICT  | KOTTAYAM   |               |               |
| LAC           | KOTTAYAM   |               |               |
| DISTRICT      | KOTTAYAM   |               |               |
| OFFICER DETAI | LS         |               |               |
| NAME          |            |               |               |
| DESIGNATION   | НМ         |               |               |
| MOBILE        |            |               |               |
| E-MAIL        |            |               |               |

# USER SETTINGS

School authorities can view personal details

| School<br>hss-5003 | HOME        | COMPLAINTS | PRODUCT LIST       | SCHOOL PROFILE | USER | SETT | INGS                 |
|--------------------|-------------|------------|--------------------|----------------|------|------|----------------------|
| VIEW PROFILE       |             | VIEW       | SCHOOL OFFICER PRO | OFILE          |      |      | SCHO                 |
| CHANGE PASSWORD    |             |            | PERSONAL DETAILS   |                |      | HSS- | 5003                 |
|                    | FULL NAME   | :          |                    |                |      | GOV  | t. HSS, Ka           |
|                    | DESIGNATION | : HM       |                    |                |      | котт | ayam lac<br>'ayam dt |
|                    | PHONE       | :          |                    |                |      |      | LOG                  |
|                    | E MAIL      | :          |                    |                |      |      | LOO                  |
|                    |             |            | USER DETAILS       |                |      |      | TOTAL                |
|                    | USERNAME    | : hss-5003 |                    |                |      | 1    | 2018-0               |
|                    | USER TYPE   | Schools    |                    |                |      | 2    | 2018-0               |

# CHANGE PASSWORD

## User can change their login password by clicking CHANGE PASSWORD

| School<br>hss-5003 | HOME      | COMPLAINTS   | PRODUCT LIST    | SCHOOL PROFILE | USER | SETTINGS      |
|--------------------|-----------|--------------|-----------------|----------------|------|---------------|
| VIEW PROFILE       |           |              | CHANGE PASSWORD |                |      | SCHO          |
| CHANGE PASSWORD    | CURRENT   | PASSWORD     | :               |                |      | HSS-5003      |
| EDIT DETAILS       | NEW PASS  | WORD         | :               |                |      | GOVT. HSS, KA |
|                    | CONFIRM I | NEW PASSWORD | :               |                | _    | KOTTAYAM DT   |
|                    |           |              |                 |                | _    | LOG           |
|                    | CHAI      | NGE PASSWORD | CLEAR           |                |      | TOTAL         |

#### EDIT DETAILS

User can edit their profile by clicking EDIT DETAILS

| VIEW PROFILE EDIT USER PROFILE SC   CHANGE PASSWORD FULL NAME : HSS-5003 GOVT. HSS   EDIT DETAILS DESIGNATION : HM HM KOTTAYAM   PHONE : EMAIL : TO | hss-5003        | HOME       | COMPLAINTS    | PRODUCT LIST      | SCHOOL PROFILE | USER S | SETTING    |
|----------------------------------------------------------------------------------------------------|-----------------|------------|---------------|-------------------|----------------|--------|------------|
| CHANGE PASSWORD   FULL NAME :   HSS-5003     EDIT DETAILS   DESIGNATION : HM   GOVT. HSS     PHONE :   EMAIL :   TO                                 | VIEW PROFILE    |            |               | EDIT USER PROFILE |                |        | SCH        |
| EDIT DETAILS   DESIGNATION : HM   ROTTAYAM     PHONE :   E MAIL :   TO                                                                              | CHANGE PASSWORD | FULL NAME  | : 23404594000 |                   |                |        | HSS-5003   |
| DESIGNATION : HM KOTTAYAM<br>PHONE :<br>E MAIL :<br>TO                                                                                              | EDIT DETAILS    | DECICIUM   |               |                   |                | - 1    | GOVT. HSS, |
| PHONE :<br>E MAIL :                                                                                                    |                 | DESIGNATIO | DN: HM        |                   |                | - 1    | KOTTAYAM I |
| E MAIL :                                                                                                    |                 | PHONE      | : 9447702794  |                   |                |        | KOTTAYAM I |
| то                                                                                                    |                 | E MAIL     | :             |                   |                |        | LO         |
|                                                                                                    |                 |            |               |                   |                | - 1    | тот        |
| SAVE CLEAR CHANGES                                                                                                    |                 | SAVE       | CLEAR CHA     | NGES              |                |        | 1 201      |
|                                                                                                    |                 | 5/112      | CLEARCONA     | NOES              |                |        | 2 201      |
|                                                                                                    |                 |            |               |                   |                |        |            |
|                                                                                                    |                 |            |               |                   |                |        |            |
|                                                                                                    |                 |            |               |                   |                |        |            |
|                                                                                                    | 4               |            |               |                   |                |        |            |

| Toll Free Number | : | 1800 425 | 6200 |
|------------------|---|----------|------|
|------------------|---|----------|------|

| Email | : | support@kite.kerala.gov.in |
|-------|---|----------------------------|
|-------|---|----------------------------|

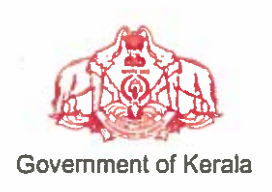

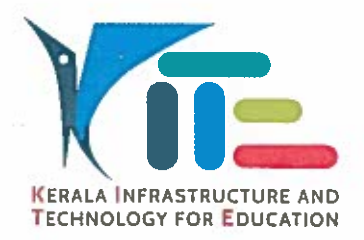

# No. KITE/2018/1515(42)

#### തീയതി : 13.08.2018

### സർക്കുലർ

- വിഷയം:- കൈറ്റ് ഹൈടെക് സ്കൾ പദ്ധതി സ്കൂള്കൾക്ക് നൽകിയ ഉപകരണ ങ്ങൾക്കുണ്ടാകന്ന കേടുപാടുകൾ യഥാസമയം പരിഹരിക്കുന്നതിനുള്ള സൗകര്യങ്ങൾ പ്രയോജനപ്പെടുത്തുന്നത് സംബന്ധിച്ച നിർദ്ദേശങ്ങൾ പുറപ്പെടുവിക്കുന്നു.
- സൂചന:- 1. സ.ഉ.(സാധാ) നം 165/2018/പൊ.വി.വ. തീയതി 10.01.2018.
  - 2. ഈ ഓഫീസിലെ 17.01.2018 ലേയും 19.01.2018 ലേയും KITE/2018/ 1515-6 (1), KITE/2018/1515-6 (3) നമ്പർ സർക്കലറ്റകൾ.

ഹൈടെക് സ്കൾ പദ്ധതിയുടെ ഭാഗമായി സ്കൂളുകൾക്ക് നൽകിയിരിക്കുന്ന ഉപകരണങ്ങൾ കട്ടികളുടെ പഠന-ബോധന പ്രവർത്തനങ്ങൾ ഫലപ്രദമായി നടപ്പിലാക്കുന്നതിനുവേണ്ടിയാണ്. സ്കൂളുകൾക്ക് ലഭ്യമാക്കുന്ന എല്ലാ ഉപകരണങ്ങൾക്കും (നെറ്റ്വർക്കിംഗ് ഉൾപ്പെടെ) 5 വർഷത്തെ വാറണ്ടി ഉറപ്പവരുത്തിയിട്ടുണ്ട്. യു.എസ്.ബി സ്പീക്കർ ഒഴികെയുള്ള ഉപകരണങ്ങൾക്ക് ഓൺസൈറ്റ് വാറണ്ടിയും സ്പീക്കറിന് ക്യാരി ഇൻ വാറണ്ടിയുമാണുള്ളത്. അതിനാൽ സ്പീക്കറിനുണ്ടാകന്ന കേട്പാട് പരിഹരിക്കുന്നതിന് പരാതി രജിസ്റ്റർ ചെയ്യുകയും സ്പീക്കർ അതത് ഡി.ആർ.സികളിൽ എത്തിച്ച് റീപ്ലേസ് ചെയ്യേണ്ടഇമാണ്.

ഓരോ സ്കൂളിലും ഉണ്ടാകന്ന പരാതി യഥാസമയം ബന്ധപ്പെട്ട ഏജൻസികൾ/ സർവീസ് പ്രൊവൈഡറിന്റെ ശ്രദ്ധയിൽ കൊണ്ടുവരുന്നതിന് ഓൺലൈൻ പരാതി രജിസ്ലേഷൻ, (kite.kerala.gov.in/support), കോൾ സെന്റർ സംവിധാനം ഇടങ്ങിയവ കൈറ്റ് ഏർപ്പെടുത്തി യിട്ടുണ്ട്. പരാതി രേഖപ്പെടുത്തുന്നവിധം ഇതിനോടൊപ്പം ചേർത്തിരിക്കുന്ന യൂസർ മാന്വലിൽ വൃക്തമാക്കിയിട്ടുണ്ട്. പരാതികൾ രേഖപ്പെടുത്തുമ്പോൾ സ്കൂളിന്റെ പൂർണ്ണമായ മേൽവിലാസം, പിൻകോഡ്, ഫോൺ നമ്പർ, ഇ-മെയിൽ, രേഖപ്പെടുത്തുന്ന വൃക്തിയുടെ പേര്, മൊബൈൽ ഫോൺ നമ്പർ എന്നിവ കൃത്യമായി നൽകേണ്ടതാണ്. പരാതി രേഖപ്പെടുത്തുന്നതിൽ എതെങ്കിലും വിധത്തിലുള്ള പ്രയാസം നേരിട്ടാൽ ടോൾഫ്രീ നമ്പർ (18004256200) പെയോഗിക്കേണ്ടതാണ്.

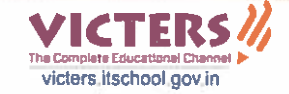

ഹൈടെക് സ്കൾ പദ്ധതി പ്രകാരം വിതരണം ചെയ്യുന്ന ഉപകരണങ്ങൾക്ക് മാത്രമാണ് ഈ പോർട്ടലും കോൾസെന്ററും ബാധകമാവുന്നത്. (മറ്റ് സ്കീമുകളിൽ കൈറ്റ് (ഐടി@സ്കൾ) വിതരണം ചെയ്തിട്ടുള്ള ഐ.ടി ഉപകരണങ്ങൾക്ക് മുൻപുണ്ടായിരുന്ന 0471-4094445 നമ്പറിന്റേയും sc.keltron.org എന്ന പോർട്ടലിന്റേയും സൗകര്യം പ്രയോജനപ്പെടുത്തേ ണ്ടതാണ്.)

1 m by

കെ. അൻവർ സാദത്ത് (വൈസ് ചെയർമാൻ & എക്സിക്യൂട്ടീവ് ഡയറക്ടർ)

എല്ലാ സർക്കാർ, എയ്ഡഡ് ഹൈസ്ക്കൾ, ഹയർസെക്കൻഡറി⁄ വൊക്കേഷണൽ ഹയർസെക്കൻഡറി സ്കൂൾ പ്രഥമാധ്യാപകർക്കും (ജില്ലാ കോ-ഓർഡിനേറ്റർ മുഖേന)

പകർപ്പ്:

പൊഇവിദ്യാഭ്യാസ ഡയറക്ടർ ഡയറക്ടർ, ഹയർസെക്കന്ററി വിദ്യാഭ്യാസം ഡയറക്ടർ, വൊക്കേഷണൽ ഹയർസെക്കന്ററി വിദ്യാഭ്യാസം എല്ലാ ആർഡിഡി/എഡി മാർക്കം എല്ലാ വിദ്യാഭ്യാസ ഉപഡയറക്ടർ/ജില്ലാവിദ്യാഭ്യാസ ഓഫീസർമാർക്കം കൈറ്റിലെ എല്ലാ ജില്ലാകോർഡിനേറ്റർമാർക്കം സ്റ്റോക് ഫയൽ